## راهنمای تصویری دریافت سوابق دانش آموزان انتقالی از پایگاه اطلاعات یکپارچه دانش آموزی

1 - انتخاب گزینه دریافت مشخصات و سوابق دانش آموزان انتقالی از منوی نقل و انتقال اطلاعات

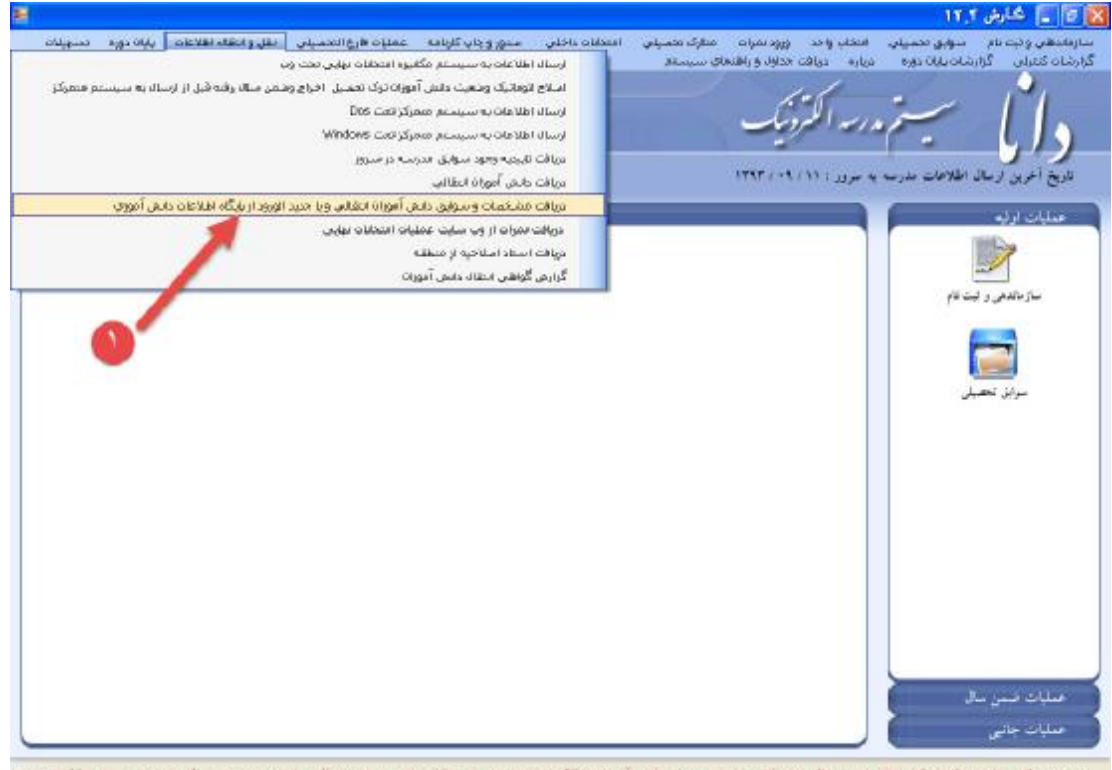

بشرطت کر : بنا بر برگانه از قبل اعلام شده ارسال و دریافت سواین تحصیلی دانش آموزان انتقالی از سیستم مدرسه خذف شد : بزودی ارسال سوایق به سیستم مشرکار داس از سیستم خذف غواهد ذ

## 2 - تكميل اطلاعات خواسته شده با دقت و فشردن دكمه جديد

| نىسپىلەن<br>ئىسپىلەن                   | ىرو اعتقاد اطلاعات بىلىك دورە                                  | عمليات ھرچالتحميلتي الق | منور و باب کارنده | اعتدانات باخلى | مىلرك مەمىيلى<br>باي سىيمىلار             | دد ورود سرات<br>رافت حداول و رافته                                              | نحسیلی انتخاب و<br>ا دوره درباره د                                                           | کارش ۲۲۱ میلیون<br>سارهایتهی ولیت نام سوایق<br>گرارشان کنتران گرارشان پایا     |
|----------------------------------------|----------------------------------------------------------------|-------------------------|-------------------|----------------|-------------------------------------------|---------------------------------------------------------------------------------|----------------------------------------------------------------------------------------------|--------------------------------------------------------------------------------|
| د کردست<br>محمد کردید کر<br>تکارش ۱۹۹۲ | بوی<br>کی<br>کی<br>ارون سران از پارگذ<br>(دریاف در سیستم مدرسه |                         |                   | 4 1.9 3.4 A    | ی<br>اومان اید کر مالی<br>درصه الحرین مال | م بر مرکز<br>ان آموز ان انتقار<br>به :<br>به :<br>میلی :<br>ار ایر:<br>انجرین ط | دریا قُتْ موابق دار<br>مادر برش مادر برش<br>امری ماد<br>امری مار<br>امری مار<br>امری مرار مر | ناریخ انجری و بیان اطلام<br>عملیات اولی<br>بیار جانعی و لیت فام<br>بیران تنصیل |
|                                        |                                                                | 2                       | ļ                 |                |                                           | 1                                                                               |                                                                                              | ھىليات قىمن سال<br>ھىليات جارى                                                 |

- بیشرفت، کر : بنا بر پرگابه از قبل اعلام شده ارسال و دریافت سوایز تحقیقی دانش آموزان انکالی از سیسلم مدرسه خذف شد . بزودی ارسال سوایز به سیسلم مشرکز دامن از سیسلم حذف خواهد د

| 6                   |            |                                                                                                    |                                                                                                    | 🗴 5 📭 شارش ۱۲٫۲                                                                                                    | د کا <u>د</u>                                                         |
|---------------------|------------|----------------------------------------------------------------------------------------------------|----------------------------------------------------------------------------------------------------|----------------------------------------------------------------------------------------------------|-----------------------------------------------------------------------|
| مسهولان             | 4,100 KOL4 | داخلى المدور و ياي كارنامه المعليات فارغ المحصيلي القل و المقال اطلاعات                                                                                                    | الناظن واحد ورود بيرات مدارک تخصيلي امتحالات :<br>درباره دربافت بدارک و را اشماک سينديم                                                                                                    | سازهاندهای و ثبت تام میواین تحصیلی<br>گرارشان کمرایی گرارشان پایان دوره                                                                                                    | سازماندهی وثبت<br>گنارشان کنیزامی                                     |
| لکارش ۱۹۲۴          |            | بران دلدی آموزاد میله فقطعر لارم تریت<br>این این دلدی آموزاد میله فقطعر لارم تریت<br>این معلف بوره عبر قبل استفده<br>مربال فقطناد • • • • • • • • • • • • • • • • • • •                                                                                                    | درام دران دران دران والدران سیست<br>اس <del>ح مقدسات داش آمرزان</del><br>منیا:<br>منیا: | کردماده کسان کرده می دون<br>کردهاه کسان کرده<br>تاریخ آخری ارسال ا<br>کارتالعلی و این<br>البالاغان من<br>تاریخ آخری کردال<br>تاریخ آخری کر<br>تاریخ تاریخ<br>تاریخ توریخ<br>تاریخ توریخ<br>تاریخ تاریخ<br>تاریخ تاریخ<br>تاریخ توریخ<br>تاریخ<br>تاریخ توریخ<br>تاریخ توریخ<br>تاریخ توریخ<br>تاریخ توریخ<br>تاریخ توریخ<br>تاریخ توریخ<br>تاریخ توریخ<br>تاریخ توریخ<br>تاریخ توریخ<br>تاریخ توریخ<br>تاریخ توریخ<br>تاریخ توریخ<br>تاریخ توریخ<br>تاریخ<br>تاریخ توریخ<br>تاریخ<br>تاریخ توریخ<br>تاریخ تاریخ<br>تاریخ تاریخ<br>تاریخ تاریخ<br>تاریخ تاریخ<br>تاریخ تاریخ<br>تاریخ<br>تاریخ<br>تاریخ تاریخ<br>تاریخ تاریخ<br>تاریخ<br>تاریخ تاریخ<br>تاریخ تاریخ<br>تاریخ تاریخ<br>تاریخ تاریخ<br>تاریخ تاریخ<br>تاریخ تاریخ<br>تاریخ تاریخ<br>تاریخ تاریخ<br>تاریخ تاریخ<br>تاریخ تاریخ<br>تاریخ<br>تاریخ تاریخ<br>تاریخ<br>تاریخ تاریخ<br>تاریخ<br>تاری<br>تاریخ<br>تاریخ<br>تاریخ<br>تاریخ<br>تاریخ<br>تاریخ<br>تاریخ<br>تاری<br>تار | الارتفاع تعرفن<br>الارتفاع تعرفن<br>الارتفاع الغرفي<br>الماريك<br>الم |
| , حذف خواهد د<br>   | ی لا میستم | الي از ميسلو مدرمه حذف شد ، پزودن ارسال موابق به ميسلو مشركز د<br>                                                                                                    | ام شده ارسال و دریافت سواین تحصیلی دانش آموزان انتق                                                                                                    | بیشرفت: کر : بنا بر برکانه از قبل اعلا<br>د                                                                                                    | صليات هم<br>معليات جاب                                                |
| to call of the line | ال مستقد   | and the second states in the second states and states a | مرافع سرابة تحميلة الله أسراة الغال لاسب                                                                                                    | ا م تابعات قا اعلام شده قامال و                                                                                                    | and and an                                                            |

## 3 - وارد نمودن اطلاعات فردي دانش آموز و فشردن كليد تأييد

4 - پس از تأیید ، سیستم به صفحه قبل برمی گردد و با تیک دار نمودن کد دانش آموز و فشردن دکمه گرفتن سوابق از سرور ، منتظر پاسخ سرور باشید

| <b>9</b>     |                           |                                        |                                               |                                         |                                                | 11,1,2,15 . 5                                                                                                    | XXLS _ 6 D         |
|--------------|---------------------------|----------------------------------------|-----------------------------------------------|-----------------------------------------|------------------------------------------------|----------------------------------------------------------------------------------------------------|--------------------|
| مسعيلات      | 0.6 Mall 1484310 490 4819 | كارباب عمليات فارخ المصيلين الق        | التحالات داخلين المحور و چاپ                  | هرات منارک تحصیلان ا<br>و راهنماک سیستم | یلی انتخاب واحد ورودا<br>ه درباره مریافت عداول | سار فاندهمی و ثبت فام میوایق تحمیر<br>ازار شات کندرایی گراوشات پایاه دون                                                                                                    | سازماندهی وثبت ، ؟ |
| <b>W</b>     |                           |                                        |                                               |                                         | 1.1 -                                          | 2                                                                                                    | 0                  |
| لاستولادي    |                           |                                        |                                               | ، انتقاق                                | افت سوابق دانش آهوزاز                          |                                                                                                    | 11                 |
| Charle and   | 1 144                     | 10. J.                                 |                                               |                                         | فلدير يبش فرهن                                 | - 512                                                                                                    |                    |
| نگارش ۱۳،۲   | 24                        | -                                      |                                               |                                         | آغرين متطلبه تحصيل :                           | ناويخ أغوين ارسال اطلام                                                                                                    |                    |
|              |                           |                                        |                                               |                                         | کد آخرین مدرجه :                               | مىليات ارايە                                                                                                    | an en              |
|              |                           | هن نساد                                | اغرین دوره تحصیلی : 🔄                         | ¥ 9.7                                   | آخرین سال تحصیلی :                             | The second second secon | عمليات اوذ         |
|              | alite a star star         |                                        |                                               |                                         |                                                |                                                                                                    | 2                  |
|              | الريالت در موتو مدرسه     |                                        | فخاب لنايد :                                  | گرفتن اطلاعات انها از سایت را ا         | فللا دائش مرزان مورد لللر جهت                  | سار نظلمی و ایت نام                                                                                                    |                    |
|              |                           | الت از سردیر<br>افغانی اس که وسط اینشد | اعرين دوره وهميت دريد<br>محد سالد مسلحا الدين | اعرین مدرسه اعرین سال .<br>۱۹۷۲-۱۹۷۵ ۹۲ | کند هانش اموز<br>ا اموا                        |                                                                                                    | سازماند            |
|              |                           |                                        |                                               |                                         | 4                                              |                                                                                                    | <b>N N N</b>       |
|              |                           |                                        |                                               |                                         | <b>_</b>                                       | موابق لحصيلى                                                                                                    |                    |
|              |                           |                                        |                                               |                                         |                                                |                                                                                                    | eler-              |
|              |                           |                                        |                                               | G                                       |                                                |                                                                                                    | 10000              |
|              |                           |                                        |                                               |                                         |                                                |                                                                                                    |                    |
|              |                           |                                        |                                               |                                         |                                                |                                                                                                    |                    |
|              | Ne                        |                                        |                                               |                                         |                                                |                                                                                                    |                    |
|              | 15                        |                                        |                                               |                                         |                                                |                                                                                                    |                    |
|              |                           |                                        |                                               |                                         | 1                                              |                                                                                                    |                    |
|              | لطفا کمی میر کنید         | 9                                      | 21                                            |                                         | 1 A 4                                          | 31                                                                                                    |                    |
|              |                           |                                        | A A coleMbel                                  |                                         |                                                |                                                                                                    |                    |
|              |                           |                                        | الفلاعات فولقتي                               |                                         |                                                | -1111-s                                                                                                    |                    |
| _            |                           |                                        |                                               |                                         |                                                | and some                                                                                                    |                    |
| م حذف خواهده | سينتم شمركز داس از سيند   | حذف شد ، بزودی ارسال موایق به          | رزان انتقالی از میستم مدرسه                   | د مواین تحصیلی دانش آم                  | اغلام شده ارسال و دریال                        | بیضوفت: کر : بنا بر برکانه از لیل                                                                                                    | صليات ف            |
| -            | No. 2 al and a second     |                                        |                                               |                                         | 1. 1. 1. 1. 1. 1. 1. 1. 1. 1. 1. 1. 1. 1       |                                                                                                    | معلات حاب          |
| _            |                           |                                        |                                               |                                         |                                                |                                                                                                    | and the same state |

بهشرقت و کر : پنا بر برگامه از قبل اعلام شده فرسال و دریافت سواین تحصیلی دانش آموزان التقالی از سیستم مدرسه حذف شد . بزودی ارسال سواین به سیستم مصرکز داس از سیستم حذف خواهد ه

| a-          |                                                |                        |                                       |                             |                                        |                                              | 8 🕳 ځارش ۱۲٫۴                                                            |
|-------------|------------------------------------------------|------------------------|---------------------------------------|-----------------------------|----------------------------------------|----------------------------------------------|--------------------------------------------------------------------------|
| تسهولات     | نقل والنقال اطلاعات عايات موره                 | عمليات فارغ التحصيلان  | مدور و چاپ کارنامه                    | امتحلنات باخلدي             | مرات هدارک تحمیلهی<br>و راهٔممای سیستم | ب التعلاب واحد ورودند<br>درباره دوبافت مداول | سازماندهای و ثبت نام سوایق تحصیلار<br>گزارشات کنبرانی گزارشات بایان دوره |
| والمستويات  |                                                |                        |                                       |                             | انتقالم                                | ر<br>ت سوارت وارش آموز ارز                   |                                                                          |
| Jug John    |                                                |                        | _                                     |                             |                                        | دو پیش فرخی                                  | - 675                                                                    |
| نگارش ۱۳،۴  | الملاح                                         |                        |                                       | ىلماس                       | 10                                     | اخرین خطف تحصیل :<br>کد آخرین مدرب :         | تاريخ اخرين ارسال اطلام                                                  |
|             |                                                | M                      | معيلى : اخدن مال                      | آخرین دوره ن                | × *                                    | خرین سال تحصیلی : 🛐                          |                                                                          |
|             | کرانن سوایل از پایتاد<br>ارباقت در میسلم مدرسه | # <b>V</b> -           |                                       | را انتخاب لماييد :          | رفن افلامات أنها از سايت               | دلش موزان مورد نظر جهت ک                     | سازماندهی و تبت نام کلا                                                  |
|             |                                                | رور<br>تحصيلوريافت شد  | و ضعیت دریافت از س<br>مشخصانه و سوانق | ل آغرين حوره<br>حَمَّن ساله | غرین مدرسه اغرین ما<br>۹۲ ۵۲۷۲۰۵۰      | کد دانلی آموز ا<br>ای ا                      |                                                                          |
|             |                                                | $\bigvee$              |                                       |                             |                                        |                                              | سوان تحصيل                                                               |
|             |                                                | · · 🔍                  |                                       | ľ                           |                                        |                                              |                                                                          |
| م حذف عو د  | ن<br>مع                                        | است <sup>الا</sup>     | للاعات فرضی ا                         | 21                          | 1 1                                    | -                                            |                                                                          |
|             |                                                |                        |                                       |                             |                                        |                                              | عىليات شىين سال<br>عمليات جاليى                                          |
| حذف خواهد د | به سیستم متمرکز داس از سیستم                   | شد . بزودی ارسال سوایل | ميستم مدرسه حذف                       | أموزان التقالي از .         | ، سوایل تحصیلی دانش                    | بلام شده ارسال و دریافت                      | بیشرفت: کر : بنا بر برنامه از قبل ام                                     |

5 - پس از دریافت اطلاعات فردی و سوابق تحصیلی از سرور ، بر روی دکمه اصلاح کلیک نمایید تا سوابق تحصیلی را مشاهده نمایید.

| <b>a</b> 9                              |          | کارش ۲. ۱۲                                                                                                    | s . s 🗙                          |
|-----------------------------------------|----------|----------------------------------------------------------------------------------------------------|----------------------------------|
| تسهولات                                 | ega úlde | ت نام سوابق تحصیلات انتخاب واحد ورود نمرات هدارگ تحصیلات اخلاب مدور و باب گارنامه عملیات فارغ التحصیلات نقل و انتقاب اطلاعات<br>، گزارشات پایان دوره درباره مواقت عداول و راشمای سیستم                                                                                                    | سازماندهی و تر<br>گزارشات کنبرای |
| ر کرد.<br>محمد در از از<br>نگار می ۱۳٫۹ |          | ایی نمایش و اصلاح مشخصات دانش آموزان<br>منتخصات<br>که دانش آموزی :<br>زارسال ا که مل : بوان دقت آموزان میان «شطعی لازم نیمیت                                                                                                    | را ،                             |
|                                         |          | ريم المريز مطله تحسيل : []<br>که آمريز ملرب :<br>کار از مسل تحصيلی : [9] المريز موره تحسيل : [مدن مال الا                                                                                                    |                                  |
|                                         | طرعه     | الملاعات سجاف اطلاعات قمونشی مشخصات تکمیلی دروس تطبیقی دروس معاف دروس مازاد دروس عبو اقبل استقاده<br>تو<br>بن تسبیل<br>ام جانوادگی :<br>نمازه شناسانه :<br>معال خناسانه :<br>معال خناسانه :                                                                                                    |                                  |
|                                         |          | تاريخ تولد : روز ١٠ ماه عال ٢٣ ٢٢<br>محل تولد :<br>جنيت اليسو الدلان المساهد المحلمان المحلمان المح<br>المحلمان المحلمان المح<br>محلمان المحلمان المحلمان المحلمان المحلمان المحلمان المحلمان المحلمان المحلمان المحلمان المحلمان المحلمان المحلمان المحلمان المحلمان المحلمان المحلمان المحلمان محلمان المحلمان المحلمان المحلمان المحلمان محلمان المحلمان محلمان محلمان | حسیات ہ                          |
|                                         | 6        | باس ا                                                                                                    | ميليات ۽                         |

میشرفت، کر : بنا بر برگامه از قبل اعلام شده ارسال و دریافت سوایق تحصیلی دانش آموزان انتقالی از سیستم مدرسه حذف شد . بزودی ارسال سواین به سیستم متمرکز داس از سیستم حذف خواهد د

| ال       مرد       مرد       م                                                                                                    |     | - and a second | En com         | _          |       |    |            |             |         | 141  | ىرېزىد كېد | هر سان در ردیشت | يز تمرات خاص الور در      | n munit | - A     |     |
|----------------------------------------------------------------------------------------------------|-----|----------------|----------------|------------|-------|----|------------|-------------|---------|------|------------|-----------------|---------------------------|---------|---------|-----|
| الرابي ال       10       10       10       10       10       10       10       10       10       10       10       10       10       10       10       10       10       10       10       10       10       10       10       10       10       10       10       10       10       10       10       10       10       10       10       10       10       10       10       10       10       10       10       10       10       10       10       10       10       10       10       10       10       10       10       10       10       10       10       10       10       10       10       10       10       10       10       10       10       10       10       10       10       10       10       10       10       10       10       10       10       10       10       10       10       10       10       10       10       10       10       10       10       10       10       10       10       10       10       10       10       10       10       10       10       10       10       10       10       10       10                                                                                                    | L   | ئېچە سال       | ىحدل           | واحد ليولى |       | 44 |            |             | رك      |      |            | ملوسه           | مريره                     | 34      |         | - ( |
| العالي       16       17       16       17       16       16       17       14 μb         17       17       10       17       16       17       16       17       17       16       17       17       16       17       16       17       17       17       16       17       17       17       16       16       17       17       16       16       16       17       16       16       16       16       16       17       16       16       16       16       16       16       16       16       16       16       16       16       16       16       16       16       16       16       16       16       16       16       16       16       16       16       16       16       16       16       16       16       16       16       16       16       16       16       16       16       16       16       16       16       16       16       16       16       16       16       16       16       16       16       16       16       16       16       16       16       16       16       16       16       16       16                                                                                                    |     | قبوك           |                | m          | اوال  |    | ود في      | به اول همې  | Ae- 17  |      |            |                 | ضهن سلاد                  | 9+-91   | *1 (B)# | -   |
| $\frac{17 \cdot 19}{34} \frac{4}{4} \frac{4}{4} \frac{1}{4} \frac{1}{$ |     | قيوك           | I¥,¥a¥a        | n          | dgi   |    | ودي        | به اواد عمر | 4e-11   |      |            |                 | شەن سالە                  | 8++91   | oller   | 1   |
| که تم درس سای       بالا ۲۰ گرافیک       ۲       ۲       ۲       ۲       ۲       ۲       ۲       ۲       ۲       ۲       ۲       ۲       ۲       ۲       ۲       ۲       ۲       ۲       ۲       ۲       ۲       ۲       ۲       ۲       ۲       ۲       ۲       ۲       ۲       ۲       ۲       ۲       ۲       ۲       ۲       ۲       ۲       ۲       ۲       ۲       ۲       ۲       ۲       ۲       ۲       ۲       ۲       ۲       ۲       ۲       ۲       ۲       ۲       ۲       ۲       ۲       ۲       ۲       ۲       ۲       ۲       ۲       ۲       ۲       ۲       ۲       ۲       ۲       ۲       ۲       ۲       ۲       ۲       ۲       ۲       ۲       ۲       ۲       ۲       ۲       ۲       ۲       ۲       ۲       ۲       ۲       ۲       ۲       ۲       ۲       ۲       ۲       ۲       ۲       ۲       ۲       ۲       ۲       ۲       ۲       ۲       ۲       ۲       ۲       ۲       ۲       ۲       ۲       ۲       ۲       ۲       ۲       ۲       ۲       ۲ <td< td=""><td>Ŀ</td><td>فردود</td><td>#792,51</td><td>Th</td><td>,090</td><td></td><td></td><td>4030 18</td><td>918 - F</td><td></td><td>-</td><td></td><td>شعن ساله</td><td>41-95</td><td></td><td>1.8</td></td<>                                                                                                    | Ŀ   | فردود          | #792,51        | Th         | ,090  |    |            | 4030 18     | 918 - F |      | -          |                 | شعن ساله                  | 41-95   |         | 1.8 |
| $\frac{3}{2}$ $\frac{3}{2}$ $\frac{3}$                                                                                                    | ١., | فردود          |                | 15         | ,950  |    |            | گرافیک      | -1151   |      |            |                 | ضعن ساله                  | 47 - 97 |         |     |
| على         على         איז איז         איז         אי                                                                                                    |     | عندي           | سوري<br>منوري  | 3 14       | 14,14 |    | 14,76      | la          | W,a     | iir. | 11<br>Yf   | 1               | مرحله<br>مثالاه سوانة. تح |         |         | R   |
| مشاهد سوایق تعصیلی     ۲     ۲     ۲     ۲     ۲     ۲     ۲     ۲     ۲     ۲     ۲     ۲     ۲     ۲     ۲     ۲     ۲     ۲     ۲     ۲     ۲     ۲     ۲     ۲     ۲     ۲     ۲     ۲     ۲     ۲     ۲     ۲     ۲     ۲     ۲     ۲     ۲     ۲     ۲     ۲     ۲     ۲     ۲     ۲     ۲     ۲     ۲     ۲     ۲     ۲     ۲     ۲     ۲     ۲     ۲     ۳     ۳     ۳     ۳     ۳     ۳     ۳     ۳     ۳     ۳     ۳     ۳     ۳     ۳     ۳     ۳     ۳     ۳     ۳     ۳     ۳     ۳     ۳     ۳     ۳     ۳     ۳     ۳     ۳     ۳     ۳     ۳     ۳     ۳     ۳     ۳     ۳     ۳     ۳     ۳     ۳     ۳     ۳     ۳     ۳     ۳     ۳     ۳     ۳     ۳     ۳     ۳     ۳     ۳     ۳     ۳     ۳     ۳     ۳     ۳     ۳     ۳     ۳     ۳     ۳     ۳     ۳     ۳     ۳     ۳     ۳     ۳     ۳     ۳     ۳     ۳     ۳     ۳                                                                                                    |     | عادي           | ينوري<br>موري  | 2 I I F    | F+    |    | <b>5</b> + | là:         | n,w     | IT   | ٦٢         | -               | 4                         |         |         |     |
| متنا فد سوائق تعمیلی<br>۲۲ ۲۱ ۲۲ ۲۵ ۲۸ ۲۵ ۸۱ ۵۲ ۲۱ ۵۲ ۲۱ ۵۰۱ ۲۵ ۲۱ ۲۰۱ دیوری علای<br>۲۲ ۲۲ ۲۲ ۵۱ ۵.۲۲ ۵۱ ۵.۲۲ ۲۰۱ دیوری علای                                                                                                    |     | Jale           | منوري<br>منطقة | 2 145      | YA.Ya |    | YE.Yo      | la          | W.o     | II.  | 11*        |                 | مرطله                     |         |         | H   |
| ۲۲ ۲۲ ۵۹ ۵۱ ۵٫۲۱ ۲۰۱ ددوری عندل                                                                                                    | -   | علدى           | ي المرك        | 311 4      | W.Mb  |    | 10,76      | 14:         | W.A     | IT.  | T          | ميلي 🗖          | مشافده سوابق تع           |         |         |     |
| 3                                                                                                    |     | علدل           | بنا ور ک       | 3 1.8      | 17,6  |    | lit.n      | lά          | W,n     | ir   | Υř.        |                 |                           |         | 1       |     |
|                                                                                                    |     | 24             |                |            |       |    |            |             |         |      |            |                 | 9                         |         |         |     |

6 - پس از اطمینان از صحت سوابق و مشخصات فردی بر روی دکمه دریافت در سیستم مدرسه کلیک نمایید تا اطلاعات به سیستم آموزشگاه شما منتقل شود .

| and also all                    | بيابي القل والطالة اطلاحات                      | anul Bis o ba | na maliti Arisi ilan dar                                                                           | بنيلي His Cliffern I                                                        | مدارک کنو<br>شفا که سیسته                          | ند ورودنمرات<br>پافت جناود و راه                                | nty Libboli Lu<br>pa kyliga                                | ۱۳۴۱<br>سوابق تحمیاء<br>ماتریکان دوره | ک 🚽 🕹 بلی ا<br>زماندهی و ثبت نام<br>رضات کنترانی گزارم |
|---------------------------------|-------------------------------------------------|---------------|----------------------------------------------------------------------------------------------------|-----------------------------------------------------------------------------|----------------------------------------------------|-----------------------------------------------------------------|------------------------------------------------------------|---------------------------------------|--------------------------------------------------------|
|                                 |                                                 |               |                                                                                                    |                                                                             |                                                    | ر.<br>ان انتقالی                                                | ق دانش آموز                                                | ريافت سواء                            | ľ.                                                     |
| است میں بیا<br>)<br>)<br>)<br>) | یند<br>اینلاع<br>ملک                            | 14            |                                                                                                    | ,,,,,                                                                       | ملعاس<br>۱۱۱۱                                      | 1                                                               | رهی<br>قد المعیل :<br>ن طرحہ :                             | مغادر بیش ا<br>آخرین تند<br>عند آخری  | وري<br>الغ الجان السا<br>سليات الله                    |
| C                               | گرانین سواری از پایگاه<br>دریالت در سیمانو طرحه |               | طي :   حتجن سال<br>وفيوب ترياف لز مرور<br>الذة المنتخصات فردو ياف ضد<br>الذة المنتخصات فردو ياف ضد | اغرين دوره تصد<br>التعاب لباريد :<br>أغرين دوره<br>طلان دماله<br>عطرن دماله | الها و سایت را<br>انها و سایت را<br>15<br>17<br>14 | ۲۲<br>د گرفتن اطلاعات<br>ا ترین متوسه<br>۱۰۳/۱۵/۲۹<br>۱۰۳/۱۵/۲۹ | ال تحميلی :<br>ران بوره علم <del>جه</del><br>که دانان ابوز | اعرين<br>للله ملتي مي<br>             | سازماندمی و<br>ا                                       |
|                                 |                                                 | C             |                                                                                                    |                                                                             | -                                                  |                                                                 |                                                            |                                       | مرايل تعم                                              |
|                                 |                                                 |               |                                                                                                    |                                                                             |                                                    |                                                                 |                                                            |                                       |                                                        |
|                                 | 21.4                                            | 3             |                                                                                                    |                                                                             |                                                    | 1                                                               |                                                            |                                       |                                                        |
|                                 |                                                 |               |                                                                                                    |                                                                             |                                                    |                                                                 |                                                            |                                       | مليات حلي ت.<br>مدليات جالي                            |

اکنون با دریافت کارنامه کلی خلاصه سوابق تحصیلی از سیستم دانش آموزی می توان از صحت ورود اطلاعات دانش آموز انتقالی اطمینان حاصل نمود.